# How to Send Money from Your Bank

Most large banks offer the Zelle app as a means of transferring money. You may need to activate Zelle for your account.

Two examples are provided here.... Capital One and Wells Fargo...but yours is likely similar.

## Capital One

Find the Send Money with Zelle button and click on it.

Do the following:

- Ensure the Send Money selection is chosen
- Select which account is to be used, .
- Enter ariz.coda@gmail.com, •
- the desired amount, and, .
- if applicable, add a memo to show from where the • money is coming (e.g. from your meeting).
- Then hit Continue.

#### Request Money Send Money From Account \$145.34 Available 360 Checking ....5422 $\sim$ To Email or Phone Number 🛈 ø ariz.coda@gmail.com Amount ۲ \$1.00 Add a Memo 27 / 140 Ø -Donation from meeting AZ357 Continue

Review and confirm your transaction. If correct, hit Send Money.

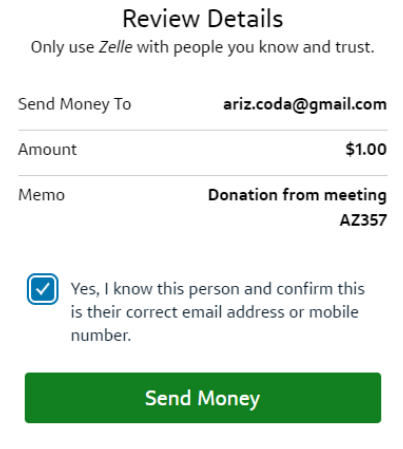

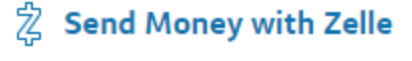

Send Money With Zelle®

Make sure you know and trust the person.

# <u>Wells Fargo</u>

| Select Transfer and Pay               | VELLS FARGO                                                                                                    |
|---------------------------------------|----------------------------------------------------------------------------------------------------|
|                                       | Accounts 🗸 Brokerage 🕨 Transfer & Pay 🗸                                                                                                    |
| _                                     |                                                                                                    |
|                                       | Transfer & Pay                                                                                                    |
|                                       | -≓\$ Move Money & Pay Bills                                                                                                    |
| Select Send Money with Zelle          | Transfer Money                                                                                                    |
|                                       | Pay WF Accounts                                                                                                    |
|                                       | Pay Bills                                                                                                    |
|                                       | Send Money with Zelle®                                                                                                    |
|                                       | Sand Manay with Zalla® Manage payment profiles Help                                                                                                    |
|                                       | Send and receive money securely - all you need is an email address or mobile number.                                                                                  |
| If ANCoR is a new recipient, select A | d Recipient Scam Alert! Be on the lookout for scammers calling and pressuring you to send money to yourself                                                           |
| (One time action)                     | Read more in the Security Center                                                                                                    |
|                                       | Recipients                                                                                                    |
|                                       | ×                                                                                                    |
|                                       | Add a New Recipient                                                                                                    |
|                                       | Only use Zelle <sup>®</sup> to pay people you know.<br>First name Last name                                                                                           |
| Add ANCoR (as a business)             | ANCoR Enter last name                                                                                                    |
|                                       | You can use <i>Zelle</i> to send money to a business, as long as it is enrolled in <i>Zelle</i> . Enter the full name of the business in the <b>First name</b> field. |
|                                       | Nickname (Optional)                                                                                                    |
|                                       | Enter nickname                                                                                                    |
|                                       | Your preferred name                                                                                                    |
| Add how you wish to be Identified     | Send by                                                                                                    |
| Select Email Address from drop-dow    | n menu Email address 🔻                                                                                                    |
|                                       | Email address                                                                                                    |
| Insert ariz.coda@gmail.com            | ariz.coda@gmail.com                                                                                                    |
| Click Save                            | Cancel Save Save & Send Money                                                                                                    |

|                                                                          | Recipients 🔎 | Add Recipient                 |
|--------------------------------------------------------------------------|--------------|-------------------------------|
| Confirm ANCoR is shown as a recipient (it will still be there next time) |              | Select to send money.         |
|                                                                          | -            |                               |
|                                                                          |              | ANCOR ariz.coda@gmail.com     |
| Select ANCoR and Send Money                                              | •            | Send Money   Delete Recipient |

# Double-check your recipient

## ariz.coda@gmail.com

is enrolled with Zelle<sup>®</sup> as

### ARIZONA NORTH CENTRAL CODA REGION Accounts

You've entered the recipient's name as

#### ANCOR

If this is correct, please continue.

Remember, only use Zelle<sup>®</sup> to send money to people and businesses you trust.

## Continue

Edit Recipient

Cancel

#### Review and if everything is correct, select Continue

|                              | Send Money                                                                                                    | How do I request money?     |
|------------------------------|----------------------------------------------------------------------------------------------------|-----------------------------|
|                              | Send to<br>ANCOR                                                                                                    |                             |
|                              | From account                                                                                                    |                             |
| Select your account to       | Sole Checking7516 (Available balance =                                                                                                    | •                           |
|                              |                                                                                                    |                             |
|                              | Amount                                                                                                    |                             |
| Input the desired amount     | \$ 1.00                                                                                                    |                             |
| Add a note to indicate where | Memo (Optional) ?                                                                                                    |                             |
| it's from (e.g. your CoDA    | From meeting AZ-357                                                                                                    |                             |
| meeting number, if           | 121 characters left                                                                                                    |                             |
| applicable)                  | Your Email<br>@aol.com                                                                                                    |                             |
|                              |                                                                                                    |                             |
| Hit Continue                 |                                                                                                    | Cancel Continue             |
|                              | Send Money - Verify                                                                                                    |                             |
|                              | Cond by                                                                                                    |                             |
|                              | ANCOR                                                                                                    |                             |
|                              | Enrolled as ARIZONA NORTH CENTRAL CODA REGION Acco<br>at ariz.coda@gmail.com                                                                        | unts                        |
|                              | From account<br>Sole Checking7516 (Available balance = \$                                                                                           |                             |
| Verify selections,           | Amount                                                                                                    | •                           |
|                              | \$1.00                                                                                                    |                             |
|                              | Delivery<br>The money will be available typically in minutes.                                                                                       |                             |
|                              | Memo<br>From meeting AZ-357                                                                                                    |                             |
|                              | Your email @aol.com                                                                                                    |                             |
|                              | Review carefully. Once processed, payment cannot be cancelled.<br>For important information about this transaction, <u>please read the notes be</u> | elow.                       |
| Press Send Money             |                                                                                                    | Cancel Edit Send Money      |
| ,                            |                                                                                                    |                             |
|                              | Be sure befo                                                                                                    | ore you send                |
|                              |                                                                                                    |                             |
|                              | We'll never ask you to pay                                                                                                    | anyone, including yourself. |
|                              | After your payment is se                                                                                                    | ent, it can't be canceled.  |
| Last chance to change your   |                                                                                                    |                             |
| mind press Send              |                                                                                                    |                             |
|                              |                                                                                                    | nd                          |
|                              | Se                                                                                                    | na                          |
|                              | Car                                                                                                    | ncel                        |
|                              |                                                                                                    |                             |